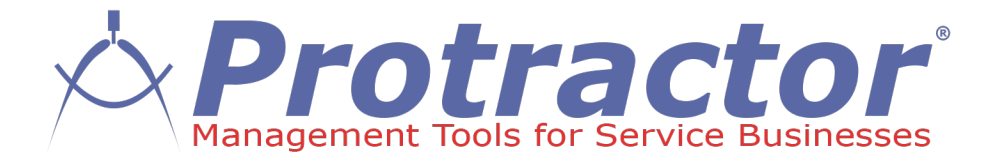

### Instructions de configuration de RepairLink

Juin 2020

- Tu auras besoin de:
  - Un compte existant avec RepairLink
  - Un nouveau fournisseur dans Protractor, nommé RepairLink
    - Ce fournisseur sera inclus dans la liste de recherche de catalogue
  - Mettre à jour vos fournisseurs de concessionnaires existants
    - Cela permettra aux factures des fournisseurs d'aller au bon revendeur, mais elles n'apparaîtront PAS dans la liste de recherche de catalogue

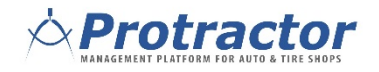

- Créer un nouveau fournisseur pour RepairLink
- Ce fournisseur est créé pour la recherche dans le catalogue. Il n'est pas lié à un seul revendeur, mais fera automatiquement apparaître le revendeur approprié dans RepairLink en fonction des paramètres de votre compte.

#### Détails

- Cochez «Support Online Order»
- Type de connexion = RepairLink
- Assurez-vous de NE PAS cocher «Do not show this supplier in the catalog lookup»

| Supplier                     |                                                  | ×   |
|------------------------------|--------------------------------------------------|-----|
| General                      |                                                  |     |
| Credit Limit                 | \$ 0.00                                          |     |
| Note                         |                                                  |     |
|                              |                                                  |     |
| Support Online Order         |                                                  |     |
| Type Supplier Connection Set | ting Catalog Setting                             |     |
| Connection Type              | RepairLink                                       | -   |
| Vendor Name                  |                                                  | 511 |
|                              | Do not show this supplier in the catalog lookup. |     |
|                              | This connection is for testing only.             |     |
|                              |                                                  |     |
|                              |                                                  |     |
|                              |                                                  |     |
|                              |                                                  |     |
|                              |                                                  |     |
|                              | Undo OK Cance                                    | el  |
|                              |                                                  |     |

- Pour le nouveau fournisseur RepairLink:
  - Vous devez configurer un compte payable pour le nouveau fournisseur RepairLink, il n'aura pas de facture retrouver ici.
  - Si tel est le cas, vérifiez les paramètres du fournisseur de votre concessionnaire (voir plus loin dans ce document).
  - De plus, vous pouvez ouvrir les factures fournisseur pour RepairLink, ouvrir chaque ligne de pièces et changer le fournisseur pour le fournisseur approprié.

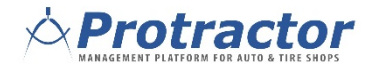

- Mettez à jour vos concessionnaires fournisseurs existants
  - Pour les revendeurs que vous commandez via RepairLink, vous voudrez mettre à jour leurs paramètres dans Protractor

### Détails:

- Cochez «Support Online Order»
- Type de connexion = RepairLink
- Nom du fournisseur Il doit correspondre EXACTEMENT à ce que RepairLink indique comme nom de votre concessionnaire. (Voir la diapositive suivante pour plus de détails.)
- Cochez la case "Do not show this supplier in the catalog lookup."

| Supplier                    |                                                  | < |
|-----------------------------|--------------------------------------------------|---|
| General                     |                                                  |   |
| Credit Limit                | \$ 0.00                                          |   |
| Note                        |                                                  |   |
|                             |                                                  |   |
| Support Online Order        |                                                  |   |
| Type Supplier Connection Se | etting Catalog Setting                           |   |
| Connection Type             | RepairLink 👻                                     |   |
| Vendor Name                 | Leith Honda                                      |   |
|                             | Do not show this supplier in the catalog lookup. |   |
|                             | □ This connection is for testing only.           |   |
|                             |                                                  |   |
|                             |                                                  |   |
|                             |                                                  |   |
|                             |                                                  |   |
|                             | Undo OK Cancel                                   | 1 |

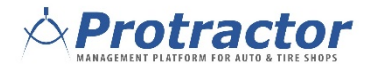

Pour la section de « Vendor Name » dans la configuration, accédez à RepairLink, sélectionnez votre liste de revendeurs et copiez exactement le nom du revendeur dans la section « Vendor Name ».

| Dealers Li | ist Add Dealers                    |                                                    | _                       |                   | _                                                                                         | _                             | Show M      | Me How >> |
|------------|------------------------------------|----------------------------------------------------|-------------------------|-------------------|-------------------------------------------------------------------------------------------|-------------------------------|-------------|-----------|
| RepairL    | ink Dealers                        |                                                    |                         | Show Act          | ive Dealers Only                                                                          | 1                             |             | ~         |
| Status     | Dealer                             | Contact                                            | Phone                   | OEM               | Brands                                                                                    | Preferred                     | Distance    | Remove    |
| Active     | Bluebonnet Motors, Inc.            | -<br>351 IH 35 S, New Braunfels, TX 78130          | (001)<br>(830)606-8011  | Chrysler          | Chrysler<br>Dodge<br>Jeep<br>Plymouth<br>Ram                                              |                               | 14<br>Miles |           |
| Active     | Bluebonnet Motors, Inc.            | <br>351 IH 35 S, New Braunfels, TX 78130           | (001)<br>(830)606-8011  | Ford              | Ford<br>Lincoln<br>Mercury                                                                | 2<br>2<br>2                   | 14<br>Miles |           |
| Active     | Jordan Ford, Ltd.                  | <br>13010 IH 35 North, San Antonio, TX 78233       | (001) (210)<br>653-4777 | Ford              | Ford<br>Lincoln<br>Mercury                                                                |                               | 4 Miles     |           |
| Active     | THE ANCIRA WINTON CHEV INC         | <br>6111 BANDERAAT WURZBACH, SAN ANTONIO, TX 78238 | (001)<br>(210)681-4900  | General<br>Motors | Buick<br>Cadillac<br>Chevrolet<br>GMC<br>Hummer<br>Oldsmobile<br>Pontiac<br>Saturn<br>Geo |                               | 21<br>Miles |           |
| Active     | UNIVERSAL TOYOTA                   | <br>12102 N IH 35, SAN ANTONIO, TX 78233-4212      | (001) (210)<br>654-5559 | Toyota            | Scion<br>Toyota                                                                           | <ul><li>✓</li><li>✓</li></ul> | 5 Miles     |           |
| Active     | NORTH PARK LEXUS OF SAN<br>ANTONIO | <br>611 LOCKHILL SELMA, SAN ANTONIO, TX 78216      | (001)<br>(210)308-6121  | Lexus             | Lexus                                                                                     |                               | 13<br>Miles |           |
| Active     | ANCIRA NISSAN, INC.                | <br>10835 IH 10 WEST, SAN ANTONIO, TX 78230        | (001)<br>(210)558-5025  | Nissan            | Nissan<br>Nissan/Datsun                                                                   | ✓<br>✓                        | 16<br>Miles |           |
|            |                                    | c 1 2 3 x                                          |                         |                   |                                                                                           | 0                             | Coloriand   |           |

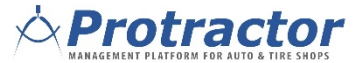

 Dupliquez ce processus pour chaque concessionnaire que vous avez configuré dans RepairLink

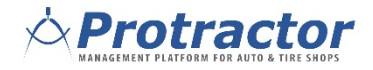

### RepairLink

Protractor apporte les informations sur le véhicule Contact Us | 🚔 Print Ъ Orders / Carts -✓ Search My Dealers -Account Management -Promotions Shopping Cart Save today on select parts from 🚬 VW, Mercedes-Benz, Nissan, Infiniti, Toyota, Mopar, Lexus and now International / IC Bus ! × Click here for details RLUS01 Show Me How >> 2013 Honda, Accord (VIN: 1HGCR2F39DA185277) VIN Attributes Preferred Dealer Search by Keyword / Part # Search 2 **Part Categories** water pump Illustration View List View Split View ccessories Automatic Transmission List Price: \$5.73 GASKET, WATER PUMP Body/Air Conditioning Available: Available Search For Illustrations Chassis Engine Honda Electrical/Exhau ater/Fuel Usage: 13; CVT; KA; 4Door; LX, EX: USA, JPN Engi Usage: 13; 6MT, CVT; KL; 4Door; LX, SPORT, EX; USA Interior/Bumper Price: \$5.57 COLL PUMP@STATOR OIL PUMP (L4) Qty Req: AAFT (L4) (1) Add To Cart Utilisez l'une des options de recherche Vous pouvez sélectionner la pièce ou utiliser les diagrammes! Protractor

### Commande de pièces

Lorsque vous avez terminé de sélectionner les pièces, cliquez sur le panier

| Orders / Carts             | Part Search                  | My Dealers 👻    | Account Management                   | <ul> <li>Promotions</li> </ul>      |                                     |                        |                        | ct Us   🚔 Print |
|----------------------------|------------------------------|-----------------|--------------------------------------|-------------------------------------|-------------------------------------|------------------------|------------------------|-----------------|
| Save toda                  | y on select parts f          | rom GM, VW, Mer | cedes-Benz, Nissan, Inf              | initi, Toyota, Mopar, Le            | exus and <u>now in</u>              | ternational / IC Bus ! | Click here for details | ^               |
| RLUS01<br>Preferred Dealer |                              |                 |                                      |                                     |                                     |                        |                        |                 |
| Parts List                 | • Return to Catalo           | og              |                                      |                                     |                                     |                        |                        | 🌲 Print         |
| Add Parts to               | List Add Parts to            | List Add P      | Part Upload File<br>CSV or text form | nat Choose File                     | and Upload                          | File                   |                        |                 |
| Part Number                | Part<br>Description Bran     | nd              | Promotion                            | Pricing                             | Req Qty                             | Availability           | Net                    | Price           |
| 192225A2A01                | GASKET, Hon<br>WATER<br>PUMP | da              | × <u>,</u>                           | List Price: \$5.<br>Price: \$5.     | 73 1<br>57                          | Available              | \$                     | 5.57 Delete     |
| d                          |                              |                 |                                      |                                     |                                     |                        |                        |                 |
|                            |                              |                 |                                      | Pour transf<br>Protractor,<br>flèch | férer la p<br>, cliquez<br>1e bleue | oièce à<br>sur la      |                        |                 |
|                            |                              |                 |                                      |                                     |                                     |                        | >                      |                 |